# Konfigurieren der erweiterten Funkeinstellungen auf dem WAP131 und WAP351

# Ziel

Funkeinstellungen werden verwendet, um die Wireless-Funkantenne und ihre Eigenschaften auf dem WAP-Gerät (Wireless Access Point) zu konfigurieren. Diese Einstellungen sind hilfreich, wenn der WAP von anderen WAPs umgeben ist und Einstellungen wie Kanalmodus und Frequenz geändert werden müssen, um eine reibungslose Kommunikation zu erreichen. Wenn mehrere WAPs in unmittelbarer Nähe mit derselben Frequenz oder demselben Kanal übertragen werden, können die übertragenen Daten beschädigt oder abgebrochen werden, was die Leistung erheblich verringert.

In diesem Dokument wird erläutert, wie die erweiterten Funkeinstellungen auf den WAP131und WAP351-Zugangspunkten konfiguriert werden.

**Hinweis:** Weitere Informationen zum Konfigurieren der grundlegenden Funkeinstellungen auf dem WAP131 und WAP351 finden Sie im Artikel <u>Konfigurieren der grundlegenden</u> <u>Funkeinstellungen auf dem WAP131 und dem WAP351</u>.

# Anwendbare Geräte

WAP131

WAP351

### Softwareversion

·v1.0.0.39

### Konfigurieren der erweiterten Funkeinstellungen

Schritt 1: Melden Sie sich beim Webkonfigurationsprogramm an, und wählen Sie **Wireless > Radio** (Wireless > Radio). Die Seite *Radio* wird geöffnet:

| Radio                                      |                                                                |                                                 |
|--------------------------------------------|----------------------------------------------------------------|-------------------------------------------------|
| Global Settings                            |                                                                |                                                 |
| TSPEC Violation Interval:                  | 300                                                            | Sec (Range: 0 - 900, 0 = Disable, Default: 300) |
| Radio Setting Per Interface                |                                                                |                                                 |
| Select the radio interface first, and then | enter the configuration paran                                  | neters.                                         |
| Radio:                                     | <ul> <li>Radio 1 (2.4 GHz)</li> <li>Radio 2 (5 GHz)</li> </ul> |                                                 |
| Basic Settings                             |                                                                |                                                 |
| Radio:                                     | Enable                                                         |                                                 |
| MAC Address:                               | 28:34:A2:4A:A7:78                                              |                                                 |
| Mode:                                      | 802.11a/n 💌                                                    |                                                 |
| Channel Bandwidth:                         | 20/40 MHz 🔻                                                    |                                                 |
| Primary Channel:                           | Lower -                                                        |                                                 |
| Channel:                                   | Auto 💌                                                         |                                                 |
| Advanced Settings ►                        |                                                                |                                                 |
| Save                                       |                                                                |                                                 |

Schritt 2: Um erweiterte Funkeinstellungen zu konfigurieren, wählen Sie die Funkschnittstelle aus, die Sie im Bereich *Radioeinstellungen pro Schnittstelle* konfigurieren möchten. Das Funkmodul 1 (2,4 GHz) ist mit älteren Geräten besser kompatibel und verfügt über einen größeren Bereich, während das Funkmodul 2 (5 GHz) schneller, aber mit weniger Reichweite ist.

| Radio                                        |                              |                                                 |
|----------------------------------------------|------------------------------|-------------------------------------------------|
| Global Settings                              |                              |                                                 |
| TSPEC Violation Interval:                    | 300                          | Sec (Range: 0 - 900, 0 = Disable, Default: 300) |
| Radio Setting Per Interface                  |                              |                                                 |
| Select the radio interface first, and then e | nter the configuration paran | neters.                                         |
| Radio:                                       | Radio 1 (2.4 GHz)            |                                                 |
| l                                            | Radio 2 (5 GHz)              |                                                 |
| Basic Settings                               |                              |                                                 |
| Radio:                                       | Enable                       |                                                 |
| MAC Address:                                 | 28:34:A2:4A:A7:78            |                                                 |
| Mode:                                        | 802.11a/n 💌                  |                                                 |
| Channel Bandwidth:                           | 20/40 MHz 🔻                  |                                                 |
| Primary Channel:                             | Lower -                      |                                                 |
| Channel:                                     | Auto 🔻                       |                                                 |
| Advanced Settings ►                          |                              |                                                 |
| Save                                         |                              |                                                 |

Schritt 3: Stellen Sie sicher, dass die ausgewählte Funkschnittstelle aktiviert ist. Um ein Funkmodul einzuschalten, aktivieren Sie das Kontrollkästchen **Aktivieren** im Feld *Funkübertragung* unter *Grundeinstellungen*.

| Radio                                      |                               |                                                 |
|--------------------------------------------|-------------------------------|-------------------------------------------------|
| Global Settings                            |                               |                                                 |
| TSPEC Violation Interval:                  | 300                           | Sec (Range: 0 - 900, 0 = Disable, Default: 300) |
| Radio Setting Per Interface                |                               |                                                 |
| Select the radio interface first, and then | enter the configuration parar | neters.                                         |
| Radio:                                     | Radio 1 (2.4 GHz)             |                                                 |
|                                            | Radio 2 (5 GHz)               |                                                 |
| Basic Settings                             |                               |                                                 |
| Radio:                                     | Enable                        |                                                 |
| MAC Address:                               | 28:34:A2:4A:A7:78             |                                                 |
| Mode:                                      | 802.11a/n                     |                                                 |
| Channel Bandwidth:                         | 20/40 MHz 💌                   |                                                 |
| Primary Channel:                           | Lower 💌                       |                                                 |
| Channel:                                   | Auto 💌                        |                                                 |
| Advanced Settings ►                        |                               |                                                 |
| Save                                       |                               |                                                 |

**Hinweis:** Weitere Informationen zum Konfigurieren der grundlegenden Funkeinstellungen finden Sie im Artikel <u>Konfigurieren der grundlegenden Funkeinstellungen für den WAP131</u> <u>und den WAP351</u>.

Schritt 4: Klicken Sie auf **Erweiterte Einstellungen**, um die erweiterten Einstellungen für das ausgewählte Optionsfeld anzuzeigen.

| Radio                                        |                              |                                                 |
|----------------------------------------------|------------------------------|-------------------------------------------------|
| Global Settings                              |                              |                                                 |
| TSPEC Violation Interval:                    | 300                          | Sec (Range: 0 - 900, 0 = Disable, Default: 300) |
| Radio Setting Per Interface                  |                              |                                                 |
| Select the radio interface first, and then e | nter the configuration paran | neters.                                         |
| Radio:                                       | Radio 1 (2.4 GHz)            |                                                 |
|                                              |                              |                                                 |
| Basic Settings                               |                              |                                                 |
| Radio:                                       | Enable                       |                                                 |
| MAC Address:                                 | 28:34:A2:4A:A7:78            |                                                 |
| Mode:                                        | 802.11a/n                    |                                                 |
| Channel Bandwidth:                           | 20/40 MHz 💌                  |                                                 |
| Primary Channel:                             | Lower <b>T</b>               |                                                 |
| Channel:                                     | Auto 🔻                       |                                                 |
| Advanced Settings ►                          |                              |                                                 |
| Save                                         |                              |                                                 |

#### Der Bereich Erweiterte Einstellungen wird angezeigt.

| Advanced Settings 🔻               |                                                                                                    |
|-----------------------------------|----------------------------------------------------------------------------------------------------|
| Short Guard Interval Supported:   | Yes 💌                                                                                                    |
| Protection:                       | Auto                                                                                                    |
| Beacon Interval:                  | 100 Milliseconds (Range: 20 - 2000, Default: 100)                                                                                                    |
| DTIM Period:                      | 2 (Range: 1-255, Default: 2)                                                                                                    |
| Fragmentation Threshold:          | 2346 Even Numbers (Range: 256 - 2346, Default: 2346)                                                                                                    |
| RTS Threshold:                    | 2347 (Range: 0-2347, Default: 2347)                                                                                                    |
| Maximum Associated Clients:       | 200 (Range: 0-200, Default: 200)                                                                                                    |
| Transmit Power:                   | Full - 100%                                                                                                    |
| Fixed Multicast Rate:             | Auto Mbps                                                                                                    |
| Legacy Rate Sets:                 | Rate (Mbps)       54       48       36       24       18       12       11       9       6       5.5       2       1         Supported       Image: Image: Im |
| Broadcast/Multicast Rate Limiting | Rate Limit50Packets Per Second (Range: 1 - 50, Default: 50)Rate Limit Burst75Packets Per Second (Range: 1 - 75, Default: 75)                                                                                                    |
| TSPEC Mode:                       | Off                                                                                                    |
| TSPEC Voice ACM Mode:             | Off                                                                                                    |
| TSPEC Voice ACM Limit:            | 20 Percent (Range: 0 - 70, Default: 20)                                                                                                    |

Schritt 5: Wenn Sie einen Modus ausgewählt haben, der 802.11n im Feld Modus des

Bereichs *Grundeinstellungen* enthält, ist die Dropdown-Liste *Short Guard Interval Supported* (*Short Guard-Intervall unterstützt*) verfügbar. Das Guard-Intervall ist die Zeitdauer, die der WAP zwischen Übertragungen wartet, wodurch Interferenzen verhindert werden. Das Guard-Intervall kann verkürzt werden, um den Durchsatz um bis zu 10 Prozent zu erhöhen. Wenn dieses Feld verfügbar ist, wählen Sie eine Option aus der Dropdown-Liste aus. Fahren Sie andernfalls mit dem nächsten Schritt fort.

| Advanced Settings 🔻               |                                                                                                    |
|-----------------------------------|----------------------------------------------------------------------------------------------------|
| Short Guard Interval Supported:   | Yes                                                                                                    |
| Protection:                       | Yes                                                                                                    |
| Beacon Interval:                  | 100 Milliseconds (Range: 20 - 2000, Default: 100)                                                                                                    |
| DTIM Period:                      | 2 (Range: 1-255, Default: 2)                                                                                                    |
| Fragmentation Threshold:          | 2346 Even Numbers (Range: 256 - 2346, Default: 2346)                                                                                                    |
| RTS Threshold:                    | <b>2347</b> (Range: 0-2347, Default: 2347)                                                                                                    |
| Maximum Associated Clients:       | 200 (Range: 0-200, Default: 200)                                                                                                    |
| Transmit Power:                   | Full - 100%                                                                                                    |
| Fixed Multicast Rate:             | Auto 🔽 Mbps                                                                                                    |
|                                   | Rate (Mbps) 54 48 36 24 18 12 9 6                                                                                                    |
| Legacy Rate Sets:                 | Supported         Image: Image: I |
|                                   | Basic                                                                                                    |
|                                   | Rate Limit 50 Packets Per Second (Range: 1 - 50, Default: 50)                                                                                                    |
| Broadcast/Multicast Rate Limiting | Rate Limit Burst 75 Packets Per Second (Range: 1 - 75, Default: 75)                                                                                                    |

Die verfügbaren Optionen sind wie folgt definiert:

·Ja - Reduziert die Übertragungszeit bei der Kommunikation mit Clients, die auch das kurze Wache unterstützen, auf 400 Nanosekunden. Dies ist die Standardoption.

·Nein - Die Übertragungszeit beträgt alle 800 Nanosekunden.

Schritt 6: Wählen Sie eine Option aus der Dropdown-Liste *Schutz* aus. Die Schutzfunktion enthält Regeln, die sicherstellen, dass 802.11-Übertragungen keine Interferenzen mit älteren Stationen oder Anwendungen verursachen.

| Advanced Settings 🕶               |                                                                                                    |
|-----------------------------------|----------------------------------------------------------------------------------------------------|
| Short Guard Interval Supported:   | Yes                                                                                                    |
| Protection:                       | Auto                                                                                                    |
| Beacon Interval:                  | Off Milliseconds (Range: 20 - 2000, Default: 100)                                                                                                    |
| DTIM Period:                      | 2 (Range: 1-255, Default: 2)                                                                                                    |
| Fragmentation Threshold:          | 2346 Even Numbers (Range: 256 - 2346, Default: 2346)                                                                                                    |
| RTS Threshold:                    | <b>2347</b> (Range: 0-2347, Default: 2347)                                                                                                    |
| Maximum Associated Clients:       | 200 (Range: 0-200, Default: 200)                                                                                                    |
| Transmit Power:                   | Full - 100%                                                                                                    |
| Fixed Multicast Rate:             | Auto V Mbps                                                                                                    |
| Legacy Rate Sets:                 | Rate (Mbps)       54       48       36       24       18       12       9       6         Supported       Image: Comparison of the second second |
|                                   | Basic                                                                                                    |
| Broadcast/Multicast Rate Limiting | Rate Limit 50 Packets Per Second (Range: 1 - 50, Default: 50)                                                                                                    |
|                                   | Rate Limit Burst 75 Packets Per Second (Range: 1 - 75, Default: 75)                                                                                                    |

Die verfügbaren Optionen sind wie folgt definiert:

·Auto (Automatisch): Ermöglicht Schutz, wenn sich ältere Geräte im Bereich des WAP-Geräts befinden. Dies ist die Standardoption.

·Aus - Deaktiviert die Schutzfunktion.

Schritt 7: Geben Sie im Feld *Beacon Interval* (Beacon-Intervall) das Intervall von Millisekunden zwischen der Übertragung von Beacon-Frames ein. Beacon-Frames geben die Existenz des Wireless-Netzwerks bekannt. Der Wert muss zwischen 20 und 2.000 Millisekunden liegen. Das Standardverhalten besteht darin, einen Beacon-Frame einmal alle 100 Millisekunden zu senden.

| Advanced Settings ▼               |                                                                                                    |
|-----------------------------------|----------------------------------------------------------------------------------------------------|
| Short Guard Interval Supported:   | Yes                                                                                                    |
| Protection:                       | Auto 💌                                                                                                    |
| Beacon Interval:                  | 100 Milliseconds (Range: 20 - 2000, Default: 100)                                                                                                    |
| DTIM Period:                      | 2 (Range: 1-255, Default: 2)                                                                                                    |
| Fragmentation Threshold:          | 2346 Even Numbers (Range: 256 - 2346, Default: 2346)                                                                                                    |
| RTS Threshold:                    | <b>2347</b> (Range: 0-2347, Default: 2347)                                                                                                    |
| Maximum Associated Clients:       | 200 (Range: 0-200, Default: 200)                                                                                                    |
| Transmit Power:                   | Full - 100%                                                                                                    |
| Fixed Multicast Rate:             | Auto V Mbps                                                                                                    |
| Legacy Rate Sets:                 | Rate (Mbps)       54       48       36       24       18       12       9       6         Supported       Image: Image: Ima |
| Broadcast/Multicast Rate Limiting | Rate Limit50Packets Per Second (Range: 1 - 50, Default: 50)Rate Limit Burst75Packets Per Second (Range: 1 - 75, Default: 75)                                                                                                    |

Schritt 8: Geben Sie im Feld *DTIM Period* (DTIM-Zeitraum) eine ganze Zahl zwischen 1 und 255 Beacons ein, um den DTIM-Zeitraum (Delivery Traffic Information Map) anzugeben. Der DTIM-Zeitraum gibt an, wie oft die Clients, die von Ihrem WAP-Gerät bedient werden, im Hinblick auf Beacon-Frames auf gepufferte Daten prüfen sollen, die noch abgeholt werden müssen. Der Standardwert ist 2, der angibt, dass die Clients auf Ihrem WAP-Gerät in jedem 2. Beacon-Frame nach gepufferten Daten suchen.

| Advanced Settings 🔻               |                                                                     |
|-----------------------------------|---------------------------------------------------------------------|
| Short Guard Interval Supported:   | Yes                                                                 |
| Protection:                       | Auto 💌                                                              |
| Beacon Interval:                  | 100 Milliseconds (Range: 20 - 2000, Default: 100)                   |
| DTIM Period:                      | 2 (Range: 1-255, Default: 2)                                        |
| Fragmentation Threshold:          | 2346 Even Numbers (Range: 256 - 2346, Default: 2346)                |
| RTS Threshold:                    | <b>2347</b> (Range: 0-2347, Default: 2347)                          |
| Maximum Associated Clients:       | 200 (Range: 0-200, Default: 200)                                    |
| Transmit Power:                   | Full - 100%                                                         |
| Fixed Multicast Rate:             | Auto V Mbps                                                         |
|                                   | Rate (Mbps) 54 48 36 24 18 12 9 6                                   |
| Legacy Rate Sets:                 | Supported V V V V V V                                               |
|                                   | Basic                                                               |
|                                   |                                                                     |
| Broadcast/Multicast Rate Limiting | Packets Per Second (Range: 1 - 50, Default: 50)                     |
|                                   | Rate Limit Burst 75 Packets Per Second (Range: 1 - 75, Default: 75) |

Schritt 9: Geben Sie im Feld *Fragmentierungsschwellenwert* eine gerade Zahl zwischen 256 und 2346 Byte ein, um die Größenbeschränkung für Pakete festzulegen, die über das Netzwerk übertragen werden. Wenn ein Paket den Fragmentierungsschwellenwert überschreitet, wird die Fragmentierungsfunktion aktiviert, und das Paket wird als mehrere 802.11-Frames gesendet. Standardmäßig ist die Fragmentierung bei einem Schwellenwert von 2346 Byte deaktiviert. Eine Fragmentierung wird nur empfohlen, wenn Funkstörungen auftreten.

| Advanced Settings 🔻               |                                                                     |
|-----------------------------------|---------------------------------------------------------------------|
| Short Guard Interval Supported:   | Yes 💌                                                               |
| Protection:                       | Auto                                                                |
| Beacon Interval:                  | 100 Milliseconds (Range: 20 - 2000, Default: 100)                   |
| DTIM Period:                      | 2 (Range: 1-255, Default: 2)                                        |
| Fragmentation Threshold:          | 2346 Even Numbers (Range: 256 - 2346, Default: 2346)                |
| RTS Threshold:                    | <b>2347</b> (Range: 0-2347, Default: 2347)                          |
| Maximum Associated Clients:       | 200 (Range: 0-200, Default: 200)                                    |
| Transmit Power:                   | Full - 100%                                                         |
| Fixed Multicast Rate:             | Auto Mbps                                                           |
|                                   | Rate (Mbps) 54 48 36 24 18 12 9 6                                   |
| Legacy Rate Sets:                 | Supported VVVVV                                                     |
|                                   |                                                                     |
| Broadcast/Multicast Rate Limiting | Rate Limit 50 Packets Per Second (Range: 1 - 50, Default: 50)       |
|                                   | Rate Limit Burst 75 Packets Per Second (Range: 1 - 75, Default: 75) |

Schritt 10: Geben Sie im Feld *RTS-Grenzwert* eine ganze Zahl zwischen 0 und 2347 ein, um den RTS-Schwellenwert (Request to Send) anzugeben. Ein niedrigerer Grenzwert sendet Pakete häufiger, was zu einer höheren Bandbreitennutzung und einer schnelleren Wiederherstellung nach Kollisionen oder Interferenzen im Netzwerk führt. Ein höherer Grenzwert sendet Pakete weniger häufig, was zu einer geringeren Bandbreitennutzung und einer längeren Wiederherstellungszeit nach Kollisionen oder Interferenzen im Netzwerk führt.

| Advanced Settings 🔻               |                                                                                                    |
|-----------------------------------|----------------------------------------------------------------------------------------------------|
| Short Guard Interval Supported:   | Yes 💌                                                                                                    |
| Protection:                       | Auto                                                                                                    |
| Beacon Interval:                  | 100 Milliseconds (Range: 20 - 2000, Default: 100)                                                                                                    |
| DTIM Period:                      | 2 (Range: 1-255, Default: 2)                                                                                                    |
| Fragmentation Threshold:          | 2346 Even Numbers (Range: 256 - 2346, Default: 2346)                                                                                                    |
| RTS Threshold:                    | 2347 (Range: 0-2347, Default: 2347)                                                                                                    |
| Maximum Associated Clients:       | 200 (Range: 0-200, Default: 200)                                                                                                    |
| Transmit Power:                   | Full - 100%                                                                                                    |
| Fixed Multicast Rate:             | Auto 🔽 Mbps                                                                                                    |
| Legacy Rate Sets:                 | Rate (Mbps)       54       48       36       24       18       12       9       6         Supported       Image: Image: Ima |
| Broadcast/Multicast Rate Limiting | Rate Limit50Packets Per Second (Range: 1 - 50, Default: 50)Rate Limit Burst75Packets Per Second (Range: 1 - 75, Default: 75)                                                                                                    |

Schritt 11: Geben Sie im Feld *Maximum Associated Clients (Maximale Anzahl verbundener Clients)* die maximale Anzahl von Clients ein, die gleichzeitig eine Verbindung zum WAP herstellen können. Der Bereich liegt zwischen 0 und 200 und ist standardmäßig auf 200 eingestellt.

| Advanced Settings ▼               |                                                                                                    |
|-----------------------------------|----------------------------------------------------------------------------------------------------|
| Short Guard Interval Supported:   | Yes 💌                                                                                                    |
| Protection:                       | Auto 💌                                                                                                    |
| Beacon Interval:                  | 100 Milliseconds (Range: 20 - 2000, Default: 100)                                                                                                    |
| DTIM Period:                      | 2 (Range: 1-255, Default: 2)                                                                                                    |
| Fragmentation Threshold:          | 2346 Even Numbers (Range: 256 - 2346, Default: 2346)                                                                                                    |
| RTS Threshold:                    | 2347 (Range: 0-2347, Default: 2347)                                                                                                    |
| Maximum Associated Clients:       | 200 (Range: 0-200, Default: 200)                                                                                                    |
| Transmit Power:                   | Full - 100%                                                                                                    |
| Fixed Multicast Rate:             | Auto Mbps                                                                                                    |
| Legacy Rate Sets:                 | Rate (Mbps)       54       48       36       24       18       12       9       6         Supported       Image: Image: Ima |
| Broadcast/Multicast Rate Limiting | Rate Limit50Packets Per Second (Range: 1 - 50, Default: 50)Rate Limit Burst75Packets Per Second (Range: 1 - 75, Default: 75)                                                                                                    |

Schritt 12: Wählen Sie in der Dropdown-Liste *Übertragungsleistung* den Prozentsatz der Übertragungsleistung aus, die der WAP beim Senden verwendet. Ein hoher Prozentsatz ist kosteneffizienter, da er dem WAP die größtmögliche Reichweite gibt und daher weniger Access Points benötigt, um denselben Bereich abzudecken. Bei einem geringen Prozentsatz müssen sich die Geräte nahe beieinander befinden, es treten jedoch keine Überschneidungen und Interferenzen zwischen anderen APs auf. Der Standardwert ist 100 %.

| Advanced Settings 🔻             |                                                                                                    |  |  |  |
|---------------------------------|----------------------------------------------------------------------------------------------------|--|--|--|
| Short Guard Interval Supported: | Yes 💌                                                                                                    |  |  |  |
| Protection:                     | Auto 💌                                                                                                    |  |  |  |
| Beacon Interval:                | 100 Milliseconds (Range: 20 - 2000, Default: 100)                                                                                                    |  |  |  |
| DTIM Period:                    | 2 (Range: 1-255, Default: 2)                                                                                                    |  |  |  |
| Fragmentation Threshold:        | 2346 Even Numbers (Range: 256 - 2346, Default: 2346)                                                                                                    |  |  |  |
| RTS Threshold:                  | 2347 (Range: 0-2347, Default: 2347)                                                                                                    |  |  |  |
| Maximum Associated Clients:     | 200 (Range: 0-200, Default: 200)                                                                                                    |  |  |  |
| Transmit Power:                 | Full - 100%                                                                                                    |  |  |  |
| Fixed Multicast Rate:           | Low - 12%<br>Medium - 25%                                                                                                    |  |  |  |
|                                 | Full - 100%         54         48         36         24         18         12         9         6                                                                                                    |  |  |  |
| Legacy Rate Sets:               | Supported         Image: Image: I |  |  |  |
|                                 | Basic                                                                                                    |  |  |  |
|                                 | Rate Limit 50 Packets Per Second (Range: 1 - 50, Default: 50)                                                                                                    |  |  |  |
|                                 | Rate Limit Burst 75 Packets Per Second (Range: 1 - 75, Default: 75)                                                                                                    |  |  |  |

Schritt 13: Wählen Sie in der Dropdown-Liste *Fixed Multicast Rate* die Übertragungsrate in Mbit/s für Broadcast- und Multicast-Pakete aus. Der Bereich der möglichen Werte wird durch den Funkmodus in den Grundeinstellungen bestimmt. Durch die Auswahl von **Auto** kann der WAP automatisch die beste Rate basierend auf den angeschlossenen Clients auswählen.

| Advanced Settings ▼               |                                                                                                    |
|-----------------------------------|----------------------------------------------------------------------------------------------------|
| Short Guard Interval Supported:   | Yes 💌                                                                                                    |
| Protection:                       | Auto 💌                                                                                                    |
| Beacon Interval:                  | 100 Milliseconds (Range: 20 - 2000, Default: 100)                                                                                                    |
| DTIM Period:                      | 2 (Range: 1-255, Default: 2)                                                                                                    |
| Fragmentation Threshold:          | 2346 Even Numbers (Range: 256 - 2346, Default: 2346)                                                                                                    |
| RTS Threshold:                    | <b>2347</b> (Range: 0-2347, Default: 2347)                                                                                                    |
| Maximum Associated Clients:       | 200 (Range: 0-200, Default: 200)                                                                                                    |
| Transmit Power:                   | Full - 100%                                                                                                    |
| Fixed Multicast Rate:             | Auto Mbps                                                                                                    |
| Legacy Rate Sets:                 | 54       48       36       24       18       12       9       6         36       1       V       V       V       V       V         24       1       1       V       V       V       V         18       12       12       12       12       12 |
| Broadcast/Multicast Rate Limiting | 9       it       50       Packets Per Second (Range: 1 - 50, Default: 50)         6                                                                                                    |

Schritt 14: Aktivieren Sie in der Tabelle *Legacy Rate Sets* die Kontrollkästchen unter den verfügbaren Raten, um die unterstützten und die Basissätze zu bestimmen. Die unterstützten Ratensätze geben die Raten an, die der WAP unterstützt, während die Basissätze die Raten sind, die der WAP dem Netzwerk meldet, um die Kommunikation mit anderen Geräten einzurichten. Es ist effizienter, wenn ein WAP-Gerät einen Teil der unterstützten Raten sendet. Die Übertragungsraten sind in Mbit/s.

| Advanced Settings 🔻               |                                                                                                    |  |  |  |
|-----------------------------------|----------------------------------------------------------------------------------------------------|--|--|--|
| Short Guard Interval Supported:   | Yes                                                                                                    |  |  |  |
| Protection:                       | Auto 💌                                                                                                    |  |  |  |
| Beacon Interval:                  | 100 Milliseconds (Range: 20 - 2000, Default: 100)                                                                                                    |  |  |  |
| DTIM Period:                      | 2 (Range: 1-255, Default: 2)                                                                                                    |  |  |  |
| Fragmentation Threshold:          | 2346 Even Numbers (Range: 256 - 2346, Default: 2346)                                                                                                    |  |  |  |
| RTS Threshold:                    | 2347 (Range: 0-2347, Default: 2347)                                                                                                    |  |  |  |
| Maximum Associated Clients:       | 200 (Range: 0-200, Default: 200)                                                                                                    |  |  |  |
| Transmit Power:                   | Full - 100%                                                                                                    |  |  |  |
| Fixed Multicast Rate:             | Auto  Mbps                                                                                                    |  |  |  |
| Legacy Rate Sets:                 | Rate (Mbps)       54       48       36       24       18       12       9       6         Supported       Image: Compared to the second second s |  |  |  |
| Broadcast/Multicast Rate Limiting | Rate Limit50Packets Per Second (Range: 1 - 50, Default: 50)Rate Limit Burst75Packets Per Second (Range: 1 - 75, Default: 75)                                                                                                    |  |  |  |

**Hinweis:** Um eine Rate als "Basic" (Basisrate) auszuwählen, muss sie auch als "Supported" (Unterstützt) ausgewählt werden. Eine Übertragungsrate, die nicht als "Unterstützt" ausgewählt ist, kann nicht als "Basics" ausgewählt werden.

Schritt 15: (Optional) Aktivieren Sie das Kontrollkästchen *Broadcast/Multicast Rate Limiting (Übertragungsratenbegrenzung/Multicast)*, wenn Sie die Anzahl der im Netzwerk übertragenen Pakete begrenzen möchten. Diese Funktion ist standardmäßig deaktiviert. Wenn Sie diese Funktion nicht aktivieren möchten, fahren Sie mit Schritt 16 fort.

| Advanced Settings 🔻               |                                                                                                   |  |  |  |
|-----------------------------------|---------------------------------------------------------------------------------------------------|--|--|--|
| Short Guard Interval Supported:   | Yes 💌                                                                                             |  |  |  |
| Protection:                       | Auto                                                                                              |  |  |  |
| Beacon Interval:                  | 100 Milliseconds (Range: 20 - 2000, Default: 100)                                                 |  |  |  |
| DTIM Period:                      | 2 (Range: 1-255, Default: 2)                                                                      |  |  |  |
| Fragmentation Threshold:          | 2346 Even Numbers (Range: 256 - 2346, Default: 2346)                                              |  |  |  |
| RTS Threshold:                    | 2347 (Range: 0-2347, Default: 2347)                                                               |  |  |  |
| Maximum Associated Clients:       | 200 (Range: 0-200, Default: 200)                                                                  |  |  |  |
| Transmit Power:                   | Full - 100%                                                                                       |  |  |  |
| Fixed Multicast Rate:             | Auto 🔽 Mbps                                                                                       |  |  |  |
|                                   | Rate (Mbps)         54         48         36         24         18         12         9         6 |  |  |  |
| Legacy Rate Sets:                 | Supported VVVVV                                                                                   |  |  |  |
|                                   |                                                                                                   |  |  |  |
| Preadeact/Multisact Pate Limiting | Rate Limit         50         Packets Per Second (Range: 1 - 50, Default: 50)                     |  |  |  |
|                                   | Rate Limit Burst 75 Packets Per Second (Range: 1 - 75, Default: 75)                               |  |  |  |

<u>Schritt 16</u>: Wenn Sie *Broadcast/Multicast Rate Limiting (Broadcast-/Multicast-Übertragungsratenbegrenzung)* aktiviert haben, stehen die Felder *Rate Limit* und *Rate Limit Burst (Ratenbeschränkung)* zur Verfügung. Geben Sie die entsprechenden Werte für jedes Feld ein.

| Advanced Settings 🔻               |                                                                                                   |  |  |  |
|-----------------------------------|---------------------------------------------------------------------------------------------------|--|--|--|
| Short Guard Interval Supported:   | Yes 🔻                                                                                             |  |  |  |
| Protection:                       | Auto 💌                                                                                            |  |  |  |
| Beacon Interval:                  | 100 Milliseconds (Range: 20 - 2000, Default: 100)                                                 |  |  |  |
| DTIM Period:                      | 2 (Range: 1-255, Default: 2)                                                                      |  |  |  |
| Fragmentation Threshold:          | 2346 Even Numbers (Range: 256 - 2346, Default: 2346)                                              |  |  |  |
| RTS Threshold:                    | 2347 (Range: 0-2347, Default: 2347)                                                               |  |  |  |
| Maximum Associated Clients:       | 200 (Range: 0-200, Default: 200)                                                                  |  |  |  |
| Transmit Power:                   | Full - 100%                                                                                       |  |  |  |
| Fixed Multicast Rate:             | Auto  Mbps                                                                                        |  |  |  |
|                                   | Rate (Mbps)         54         48         36         24         18         12         9         6 |  |  |  |
| Legacy Rate Sets:                 | Supported VVVVV                                                                                   |  |  |  |
|                                   | Basic                                                                                             |  |  |  |
| Drandonet/Multicent Data Limiting | Rate Limit         50         Packets Per Second (Range: 1 - 50, Default: 50)                     |  |  |  |
|                                   | Rate Limit Burst 75 Packets Per Second (Range: 1 - 75, Default: 75)                               |  |  |  |

Die Felder sind wie folgt definiert:

•Rate Limit (Übertragungsratenlimit) - Dies ist die Ratenbeschränkung für Multicast- und Broadcast-Datenverkehr. Diese Rate wird in Paketen pro Sekunde ausgedrückt. Der Bereich liegt zwischen 1 und 50, der Standardwert ist 50.

•Rate Limit Burst (Ratenbegrenzung für Burst): Dieser Wert gibt die Menge an Datenverkehr an, der als vorübergehender Burst passieren darf, selbst wenn er die oben genannte maximale Rate überschreitet. Der Bereich liegt zwischen 1 und 75, der Standardwert ist 75.

Schritt 17: Wählen Sie in der Dropdown-Liste *TSPEC Mode (TSPEC-Modus)* den TSPEC-Modus für den WAP aus. TSPEC wird von einem QoS-fähigen Client gesendet, der eine bestimmte Menge an Datenverkehr vom WAP anfordert. Durch die Auswahl von **On** wird TSPEC aktiviert, und der WAP verarbeitet den Datenverkehr von QoS-Geräten. **Aus** deaktiviert TSPEC, und QoS-Geräte erhalten keine Priorität.

| Roadcast/Multicast Pate Limiting  | Rate Limit | 50              | Packets Per Second (Range: 1 - 50, Default: 50) |
|-----------------------------------|------------|-----------------|-------------------------------------------------|
|                                   | Rate Limit | Burst 75        | Packets Per Second (Range: 1 - 75, Default: 75) |
| TSPEC Mode:                       | Off        |                 |                                                 |
| TSPEC Voice ACM Mode:             | On         |                 |                                                 |
| TSPEC Voice ACM Limit:            | 20         | Percent (Range: | 0 - 70, Default: 20)                            |
| TSPEC Video ACM Mode:             | Off 💌      |                 |                                                 |
| TSPEC Video ACM Limit:            | 15         | Percent (Range: | 0 - 70, Default: 15)                            |
| TSPEC AP Inactivity Timeout:      | 30         | Sec (Range: 0 - | 120, 0 = Disable, Default: 30)                  |
| TSPEC Station Inactivity Timeout: | 30         | Sec (Range: 0 - | 120, 0 = Disable, Default: 30)                  |
| TSPEC Legacy WMM Queue Map Mode:  | Off 💌      |                 |                                                 |

Schritt 18: Wählen Sie in der Dropdown-Liste *TSPEC Voice ACM Mode* (*TSPEC Voice ACM Mode*) einen Modus aus, der die erforderliche Zugangskontrolle (ACM) für die Sprachzugriffskategorie regelt. Die Auswahl von **On** bedeutet, dass eine Station eine TSPEC-Anforderung für Bandbreite an den WAP senden muss, bevor sie einen Sprachdatenverkehrsstrom sendet oder empfängt. **Aus** ermöglicht es Stationen, Sprachdatenverkehr ohne TSPEC-Anfrage zu senden und zu empfangen.

| ✓ Broadcast/Multicast Rate Limiting | Rate Limit | 50              | Packets Per Second (Range: 1 - 50, Default: 50) |
|-------------------------------------|------------|-----------------|-------------------------------------------------|
| TODEON                              | Rate Limit | Burst   75      | Packets Per Second (Range: 1 - 75, Detault: 75) |
| TSPEC Mode:                         | Off 💌      |                 |                                                 |
| TSPEC Voice ACM Mode:               | Off        |                 |                                                 |
| TSPEC Voice ACM Limit:              | On         | Percent (Range: | 0 - 70, Default: 20)                            |
| TSPEC Video ACM Mode:               | Off 🔻      |                 |                                                 |
| TSPEC Video ACM Limit:              | 15         | Percent (Range: | 0 - 70, Default: 15)                            |
| TSPEC AP Inactivity Timeout:        | 30         | Sec (Range: 0 - | 120, 0 = Disable, Default: 30)                  |
| TSPEC Station Inactivity Timeout:   | 30         | Sec (Range: 0 - | 120, 0 = Disable, Default: 30)                  |
| TSPEC Legacy WMM Queue Map Mode:    | Off 💌      |                 |                                                 |

Schritt 19: Geben Sie im Feld *TSPEC Voice ACM Limit (TSPEC-ACM-Grenzwert für Sprachübertragung*) die maximale Datenmenge ein, die der WAP über Wireless mit einer Sprachkommunikation (Voice AC) zu übertragen versucht, um Zugriff zu erhalten. Der Bereich liegt zwischen 0 und 70 Prozent, der Standardwert ist 20 Prozent.

| Proadcast/Multicast Pate Limiting | Rate Limit                              | 50              | Packets Per Second (Range: 1 - 50, Default: 50) |  |
|-----------------------------------|-----------------------------------------|-----------------|-------------------------------------------------|--|
|                                   | Rate Limit                              | Burst 75        | Packets Per Second (Range: 1 - 75, Default: 75) |  |
| TSPEC Mode:                       | Off 💌                                   |                 |                                                 |  |
| TSPEC Voice ACM Mode:             | Off 💌                                   |                 |                                                 |  |
| TSPEC Voice ACM Limit:            | 20 Percent (Range: 0 - 70, Default: 20) |                 |                                                 |  |
| TSPEC Video ACM Mode:             | Off 💌                                   |                 |                                                 |  |
| TSPEC Video ACM Limit:            | 15                                      | Percent (Range: | 0 - 70, Default: 15)                            |  |
| TSPEC AP Inactivity Timeout:      | 30                                      | Sec (Range: 0 - | 120, 0 = Disable, Default: 30)                  |  |
| TSPEC Station Inactivity Timeout: | 30                                      | Sec (Range: 0 - | 120, 0 = Disable, Default: 30)                  |  |
| TSPEC Legacy WMM Queue Map Mode:  | Off 💌                                   |                 |                                                 |  |

Schritt 20: Wählen Sie in der Dropdown-Liste *TSPEC Video ACM Mode (TSPEC Video ACM-Modus)* einen Modus aus, der die erforderliche Zugangskontrolle (ACM) für die Kategorie Videozugriff reguliert. Die Auswahl von **On** bedeutet, dass eine Station eine TSPEC-Anforderung für Bandbreite an den WAP senden muss, bevor sie einen Video-Datenverkehrsstrom sendet oder empfängt. **Aus** ermöglicht es Stationen, Videodatenverkehr ohne TSPEC-Anfrage zu senden und zu empfangen.

| Draadaast/Multisast Data Limiting | Rate Limit | 50              | Packets Per Second (Range: 1 - 50, Default: 50) |
|-----------------------------------|------------|-----------------|-------------------------------------------------|
|                                   | Rate Limit | Burst 75        | Packets Per Second (Range: 1 - 75, Default: 75) |
| TSPEC Mode:                       | Off 💌      |                 |                                                 |
| TSPEC Voice ACM Mode:             | Off 🔻      |                 |                                                 |
| TSPEC Voice ACM Limit:            | 20         | Percent (Range: | 0 - 70, Default: 20)                            |
| TSPEC Video ACM Mode:             | Off        |                 |                                                 |
| TSPEC Video ACM Limit:            | On         | Percent (Range: | 0 - 70, Default: 15)                            |
| TSPEC AP Inactivity Timeout:      | 30         | Sec (Range: 0 - | 120, 0 = Disable, Default: 30)                  |
| TSPEC Station Inactivity Timeout: | 30         | Sec (Range: 0 - | 120, 0 = Disable, Default: 30)                  |
| TSPEC Legacy WMM Queue Map Mode:  | Off 💌      |                 |                                                 |

Schritt 21: Geben Sie im Feld *TSPEC Video ACM Limit (TSPEC-Video-ACM-Grenzwert*) die maximale Datenmenge ein, die der WAP durch Wireless mit einem Video-AC zu übertragen versucht, um Zugriff zu erhalten. Der Bereich liegt zwischen 0 und 70 Prozent, der Standardwert ist 15 Prozent.

| Proode act/Multisact Data Limiting | Rate Limit | 50              | Packets Per Second (Range: 1 - 50, Default: 50) |
|------------------------------------|------------|-----------------|-------------------------------------------------|
|                                    | Rate Limit | Burst 75        | Packets Per Second (Range: 1 - 75, Default: 75) |
| TSPEC Mode:                        | Off 💌      |                 |                                                 |
| TSPEC Voice ACM Mode:              | Off 💌      |                 |                                                 |
| TSPEC Voice ACM Limit:             | 20         | Percent (Range: | 0 - 70, Default: 20)                            |
| TSPEC Video ACM Mode:              | Off 💌      |                 |                                                 |
| TSPEC Video ACM Limit:             | 15         | Percent (Range: | 0 - 70, Default: 15)                            |
| TSPEC AP Inactivity Timeout:       | 30         | Sec (Range: 0 - | 120, 0 = Disable, Default: 30)                  |
| TSPEC Station Inactivity Timeout:  | 30         | Sec (Range: 0 - | 120, 0 = Disable, Default: 30)                  |
| TSPEC Legacy WMM Queue Map Mode:   | Off 💌      |                 |                                                 |

Schritt 22: Geben Sie im Feld *TSPEC AP Inactivity Timeout* (Zeitüberschreitung bei Inaktivität des TSPEC-AP) die Anzahl der Sekunden ein, die ein WAP-Gerät benötigt, um eine Spezifikation für Downlink-Datenverkehr als Inaktivität zu erkennen, bevor es gelöscht wird. Der Bereich liegt zwischen 0 und 120 Sekunden, der Standardwert ist 30. Durch Eingabe von 0 wird diese Funktion deaktiviert.

| Preadcast/Multicast Data Limiting | Rate Limit                              | 50              | Packets Per Second (Range: 1 - 50, Default: 50) |  |
|-----------------------------------|-----------------------------------------|-----------------|-------------------------------------------------|--|
|                                   | Rate Limit B                            | urst 75         | Packets Per Second (Range: 1 - 75, Default: 75) |  |
| TSPEC Mode:                       | Off 💌                                   |                 |                                                 |  |
| TSPEC Voice ACM Mode:             | Off 💌                                   |                 |                                                 |  |
| TSPEC Voice ACM Limit:            | 20 Percent (Range: 0 - 70, Default: 20) |                 |                                                 |  |
| TSPEC Video ACM Mode:             | Off 💌                                   |                 |                                                 |  |
| TSPEC Video ACM Limit:            | 15 F                                    | Percent (Range  | : 0 - 70, Default: 15)                          |  |
| TSPEC AP Inactivity Timeout:      | <b>30</b> S                             | Sec (Range: 0 - | 120, 0 = Disable, Default: 30)                  |  |
| TSPEC Station Inactivity Timeout: | <b>30</b> S                             | Sec (Range: 0 - | 120, 0 = Disable, Default: 30)                  |  |
| TSPEC Legacy WMM Queue Map Mode:  | Off 💌                                   |                 |                                                 |  |

Schritt 23: Geben Sie im Feld *TSPEC Station Inactivity Timeout* (Zeitüberschreitung bei Inaktivität der *TSPEC-Station*) die Anzahl der Sekunden ein, die ein WAP-Gerät benötigt, um eine Spezifikation für den Uplink-Datenverkehr als Inaktivität zu erkennen, bevor es gelöscht wird. Der Bereich liegt zwischen 0 und 120 Sekunden, der Standardwert ist 30. Durch Eingabe von 0 wird diese Funktion deaktiviert.

| Proadcact/Multicact Data Limiting | Rate Limit                              | 50              | Packets Per Second (Range: 1 - 50, Default: 50) |
|-----------------------------------|-----------------------------------------|-----------------|-------------------------------------------------|
|                                   | Rate Limit                              | Burst 75        | Packets Per Second (Range: 1 - 75, Default: 75) |
| TSPEC Mode:                       | Off 💌                                   |                 |                                                 |
| TSPEC Voice ACM Mode:             | Off 💌                                   |                 |                                                 |
| TSPEC Voice ACM Limit:            | 20 Percent (Range: 0 - 70, Default: 20) |                 |                                                 |
| TSPEC Video ACM Mode:             | Off 💌                                   |                 |                                                 |
| TSPEC Video ACM Limit:            | 15                                      | Percent (Range: | 0 - 70, Default: 15)                            |
| TSPEC AP Inactivity Timeout:      | 30                                      | Sec (Range: 0 - | 120, 0 = Disable, Default: 30)                  |
| TSPEC Station Inactivity Timeout: | 30                                      | Sec (Range: 0 - | 120, 0 = Disable, Default: 30)                  |
| TSPEC Legacy WMM Queue Map Mode:  | Off 💌                                   |                 |                                                 |

Schritt 24: Wählen Sie in der Dropdown-Liste *TSPEC Legacy WMM Queue Map Mode* ( *Legacy WMM Queue Map Mode*) aus, ob die Kombination von Legacy-Datenverkehr in als ACM betriebenen Warteschlangen aktiviert (**Ein**) oder deaktiviert (**Aus**) werden soll. Diese Funktion ist standardmäßig deaktiviert.

| Broadcast/Multicast Rate Limiting | Rate Limit | 50              | Packets Per Second (Range: 1 - 50, Default: 50) |
|-----------------------------------|------------|-----------------|-------------------------------------------------|
|                                   | Rate Limit | Burst 75        | Packets Per Second (Range: 1 - 75, Default: 75) |
| TSPEC Mode:                       | Off 💌      |                 |                                                 |
| TSPEC Voice ACM Mode:             | Off 💌      |                 |                                                 |
| TSPEC Voice ACM Limit:            | 20         | Percent (Range: | 0 - 70, Default: 20)                            |
| TSPEC Video ACM Mode:             | Off 💌      |                 |                                                 |
| TSPEC Video ACM Limit:            | 15         | Percent (Range: | 0 - 70, Default: 15)                            |
| TSPEC AP Inactivity Timeout:      | 30         | Sec (Range: 0 - | 120, 0 = Disable, Default: 30)                  |
| TSPEC Station Inactivity Timeout: | 30         | Sec (Range: 0 - | 120, 0 = Disable, Default: 30)                  |
| TSPEC Legacy WMM Queue Map Mode:  | Off        |                 |                                                 |
| Save                              | On         |                 |                                                 |

Schritt 25: Klicken Sie auf **Speichern**, um die Änderungen zu speichern.

| ✓ Broadcast/Multicast Rate Limiting | Rate Limit | t 50            | Packets Per Second (Range: 1 - 50, Default: 50) |
|-------------------------------------|------------|-----------------|-------------------------------------------------|
|                                     | Rate Limit | t Burst 75      | Packets Per Second (Range: 1 - 75, Default: 75) |
| TSPEC Mode:                         | Off 💌      |                 |                                                 |
| TSPEC Voice ACM Mode:               | Off 🔻      |                 |                                                 |
| TSPEC Voice ACM Limit:              | 20         | Percent (Range: | 0 - 70, Default: 20)                            |
| TSPEC Video ACM Mode:               | Off 💌      |                 |                                                 |
| TSPEC Video ACM Limit:              | 15         | Percent (Range: | 0 - 70, Default: 15)                            |
| TSPEC AP Inactivity Timeout:        | 30         | Sec (Range: 0 - | 120, 0 = Disable, Default: 30)                  |
| TSPEC Station Inactivity Timeout:   | 30         | Sec (Range: 0 - | 120, 0 = Disable, Default: 30)                  |
| TSPEC Legacy WMM Queue Map Mode:    | Off 💌      |                 |                                                 |
| Save                                |            |                 |                                                 |

Schritt 26: Ein Popup-Fenster wird angezeigt, das darauf hinweist, dass die Wireless-Verbindungen möglicherweise getrennt werden. Klicken Sie auf **OK**, um fortzufahren.

|                                   | (Range, 62047, Beladir, 2047)                                                                                                    |  |  |
|-----------------------------------|----------------------------------------------------------------------------------------------------|--|--|
| Maximum Associated Clients:       | 200 (Range: 0-200, Default: 200)                                                                                                    |  |  |
| Transmit Power:                   | Full - 100%                                                                                                    |  |  |
| Fixed Multicast Rate:             | Auto V Mbps                                                                                                    |  |  |
| Confirm                           | n 🔀                                                                                                    |  |  |
| Legacy Rate Sets:                 | Your wireless settings are about to be updated. Wireless client sessions that<br>may include management sessions if you manage this device via a wireless<br>connection. may be disconnected. Do you want to continue? |  |  |
| Broadcast/Multicast R             | OK Cancel                                                                                                    |  |  |
| TSPEC Mode:                       |                                                                                                    |  |  |
| TSPEC Voice ACM Mode:             | Off •                                                                                                    |  |  |
| TSPEC Voice ACM Limit:            | 20 Percent (Range: 0 - 70, Default: 20)                                                                                                    |  |  |
| TSPEC Video ACM Mode:             | Off 💌                                                                                                    |  |  |
| TSPEC Video ACM Limit:            | 15 Percent (Range: 0 - 70, Default: 15)                                                                                                    |  |  |
| TSPEC AP Inactivity Timeout:      | <b>30</b> Sec (Range: 0 - 120, 0 = Disable, Default: 30)                                                                                                    |  |  |
| TSPEC Station Inactivity Timeout: | <b>30</b> Sec (Range: 0 - 120, 0 = Disable, Default: 30)                                                                                                    |  |  |
| TSPEC Legacy WMM Queue Map I      | Mode: Off 💌                                                                                                    |  |  |
| Save                              |                                                                                                    |  |  |